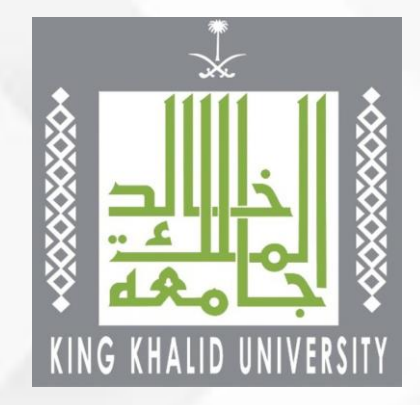

# دليل عمليات تسجيل الجداول

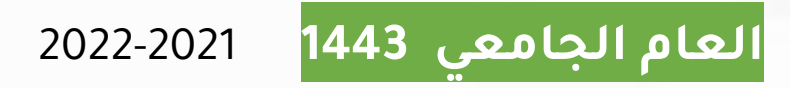

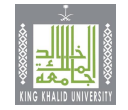

## مواعيد الحذف والإضافة للفصل الدراسي الأول

| مواعيد بث الجداول وخدمات الحذف والإضافة والزائ                                                                                                    | زائر الداخلي                                                   |                    |                                                        |
|----------------------------------------------------------------------------------------------------|----------------------------------------------------------------|--------------------|--------------------------------------------------------|
| ۰ بث الجداول:                                                                                                    | يوم 15 / 8 / 2021م                                             |                    |                                                        |
| ·  الحذف والإضافة للطلبة الخريجين:                                                                                                    | من 17 / 8 / 2021م                                              | إلى                | 18 / 8 / 2021م                                         |
| ·  الحذف والإضافة لجميع الطلبة:                                                                                                    | من 19 / 8 / 2021م                                              | إلى                | 22 / 8 / 2021م                                         |
| ·  الزائر الداخلي                                                                                                    | من 17 / 8 / 2021م                                              | إلى                | 22 / 8 / 2021م                                         |
| ·  الحذف والإضافة عن طريق خدمة تواصل:                                                                                                    | من 23 / 8 / 2021م                                              | إلى                | 24 / 8 / 2021م                                         |
| الزائر الخارجي                                                                                                    |                                                                |                    |                                                        |
|                                                                                                    |                                                                |                    |                                                        |
| ·  من حامعة الملك خالد الى حامعة أخرى                                                                                                    | من 29 / 7 / 2021م                                              | الى 2              | ر 9 / 2021م                                            |
| · من جامعة الملك خالد إلى جامعة أخرى<br>· من جامعة أخرى إلى جامعة الملك خالد                                                                      | من 29 / 7 / 2021م<br>من 22 / 8 / 2021م                         | إلى 2<br>إلى 2     | / 9 / 2021م<br>/ 9 / 2021م                             |
| <ul> <li>من جامعة الملك خالد إلى جامعة أخرى</li> <li>من جامعة أخرى إلى جامعة الملك خالد</li> <li>التأجيل وإعادة القيد</li> </ul>                  | من 29 / 7 / 2021م<br>من 22 / 8 / 2021م                         | إلى 2<br>إلى 2     | / 9 / 2021م<br>/ 9 / 2021م<br>                         |
| <ul> <li>من جامعة الملك خالد إلى جامعة أخرى</li> <li>من جامعة أخرى إلى جامعة الملك خالد</li> <li>التأجيل وإعادة القيد</li> <li>التأجيل</li> </ul> | من 29 / 7 / 2021م<br>من 22 / 8 / 2021م<br>من 29 / 7 / 2021 إلر | إلى 2<br>إلى 2<br> | / 9 / 2021م<br>/ 9 / 2021م<br>/ 9 / 2021م<br>8 / 2021م |

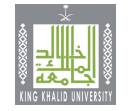

### الحذف والاضافة عن طريق خدمة الحذف والإضافة فى أكاديميا

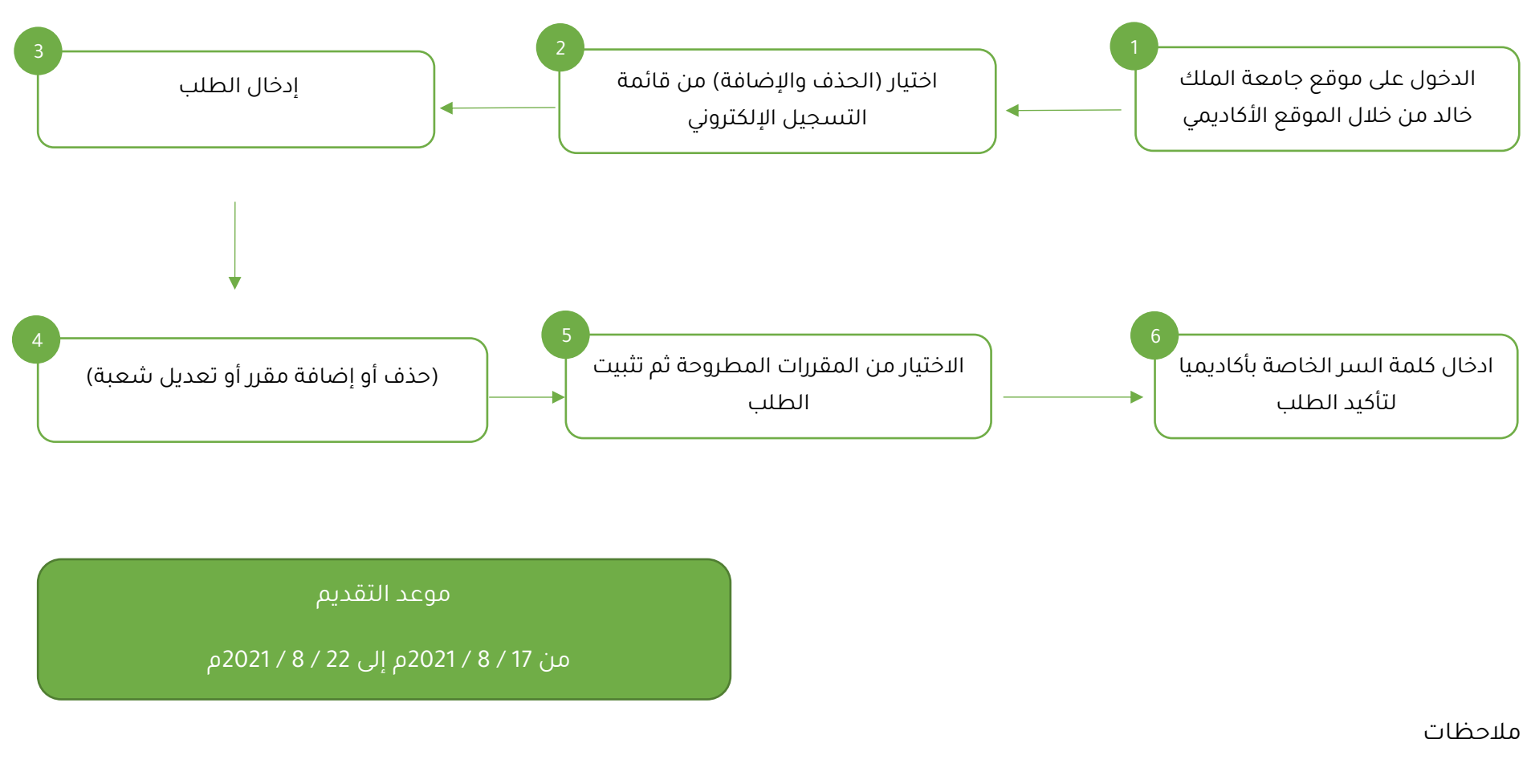

- لن يتم استقبال الطلبات يدوياً
- 2. لن تتم معالجة أي طلب خارج الفترة

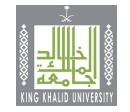

#### الزائر الداخلي

(طالب يدرس في إحدى كليات الجامعة ويرغب دراسة مقررات في كلية أخرى بجامعة الملك خالد)

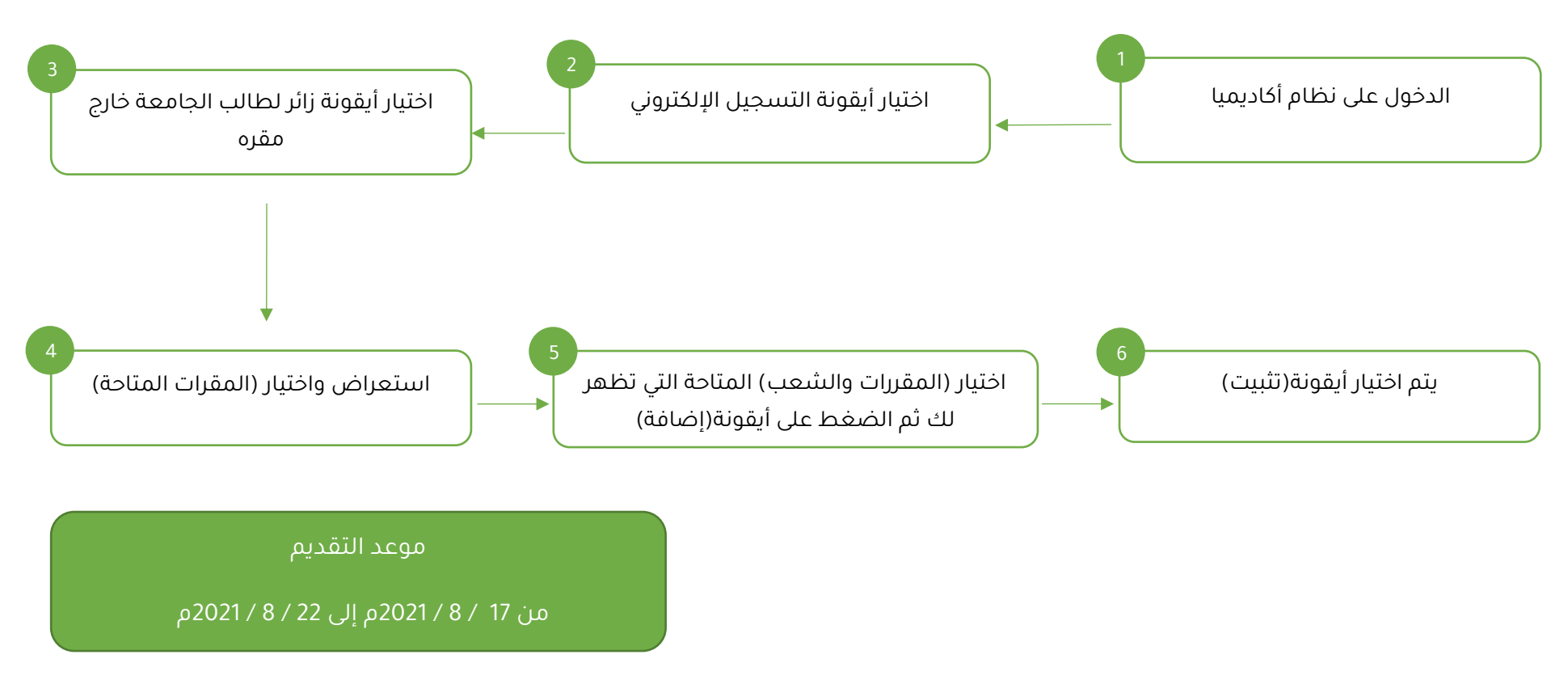

الملاحظات

- لن يقبل أي طلب يدوي أو خارج الفترة
- 2. لا يحق للمستجد تسجيل زائر في مقر آخر إلا بعد مرور سنة دراسية كاملة
- يحق للطالب طلب زائر لثلاثة فصول بحد أقصى (الفصل الصيفي لا يحسب من ضمن فصول الزائر)

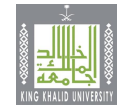

#### الحذف والإضافة عن طريق خدمة تواصل

يستطيع الطالب رفع طلبة بالتعديل خلال فترة تعديل الجداول عن طريق خدمة تواصل من البوابة الإلكترونية دون الحاجة لمراجعة مسجل الكلية

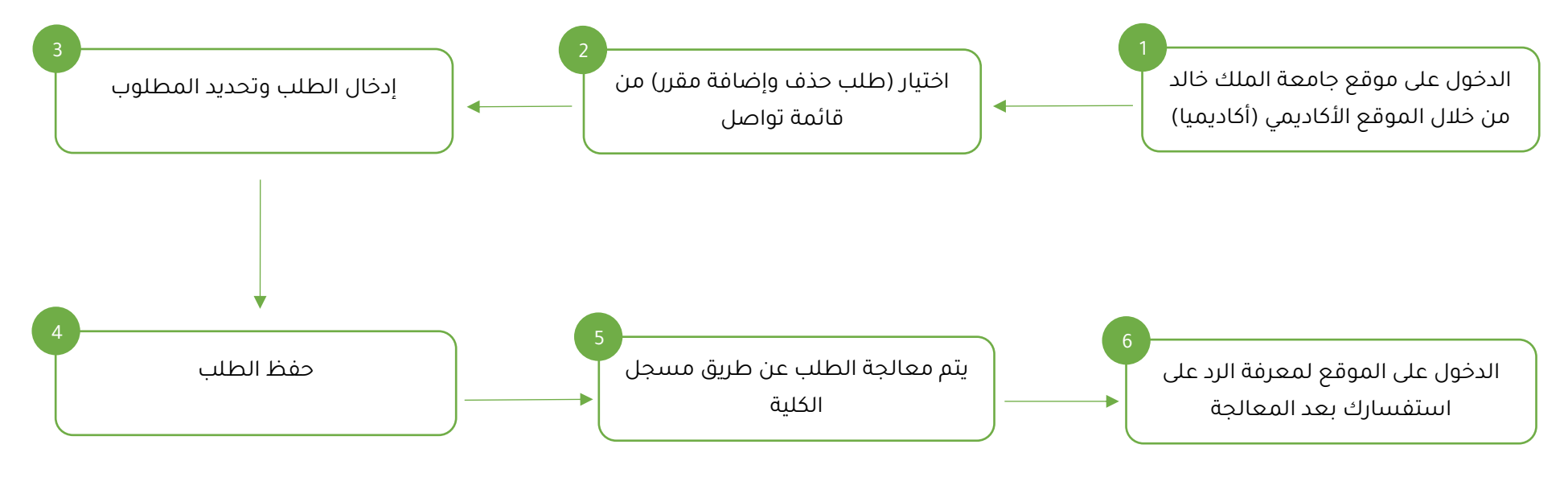

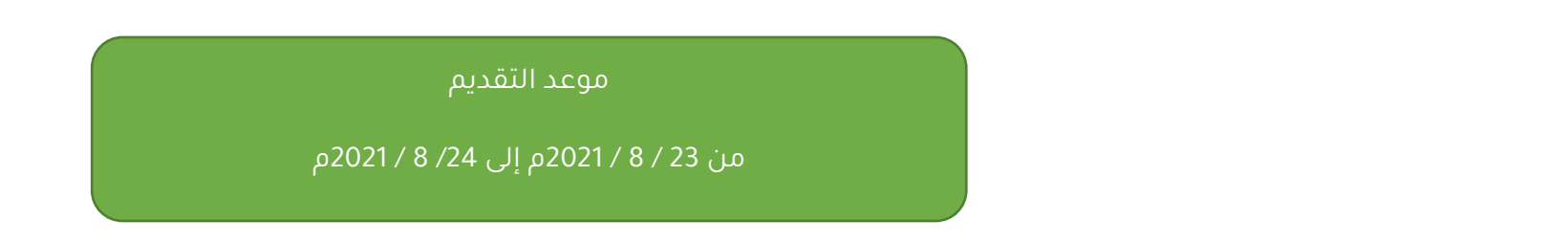

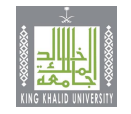

#### الزائر الخارجي من جامعة الملك خالد إلى جامعة أخرى

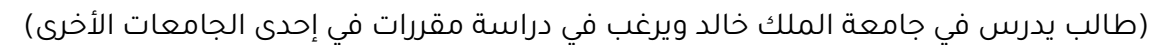

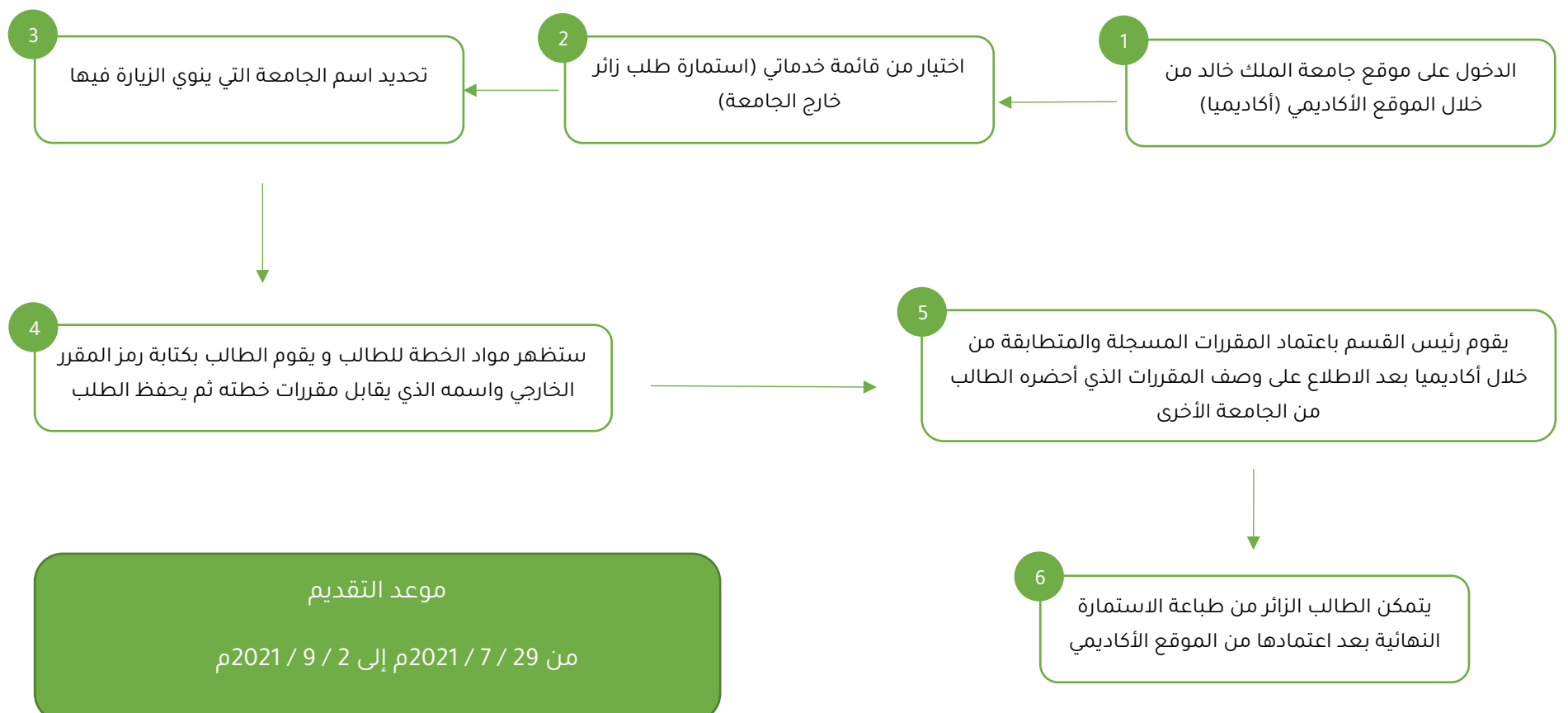

#### الملاحظات:

- لن يقبل أي طلب يدوي أو خارج الفترة
- 2- أن يكون لدى الطالب استمارة زائر خارجي مختمة من الجامعة
- 3- على الطالب الالتزام بالمقررات المعتمدة في خطاب الزائر الصادر من الجامعة

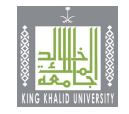

#### الزائر الخارجي من جامعة أخرى إلى جامعة الملك خالد

(طالب يدرس في جامعة أخرى ويرغب في دراسة مقررات في إحدى كليات جامعة الملك خالد)

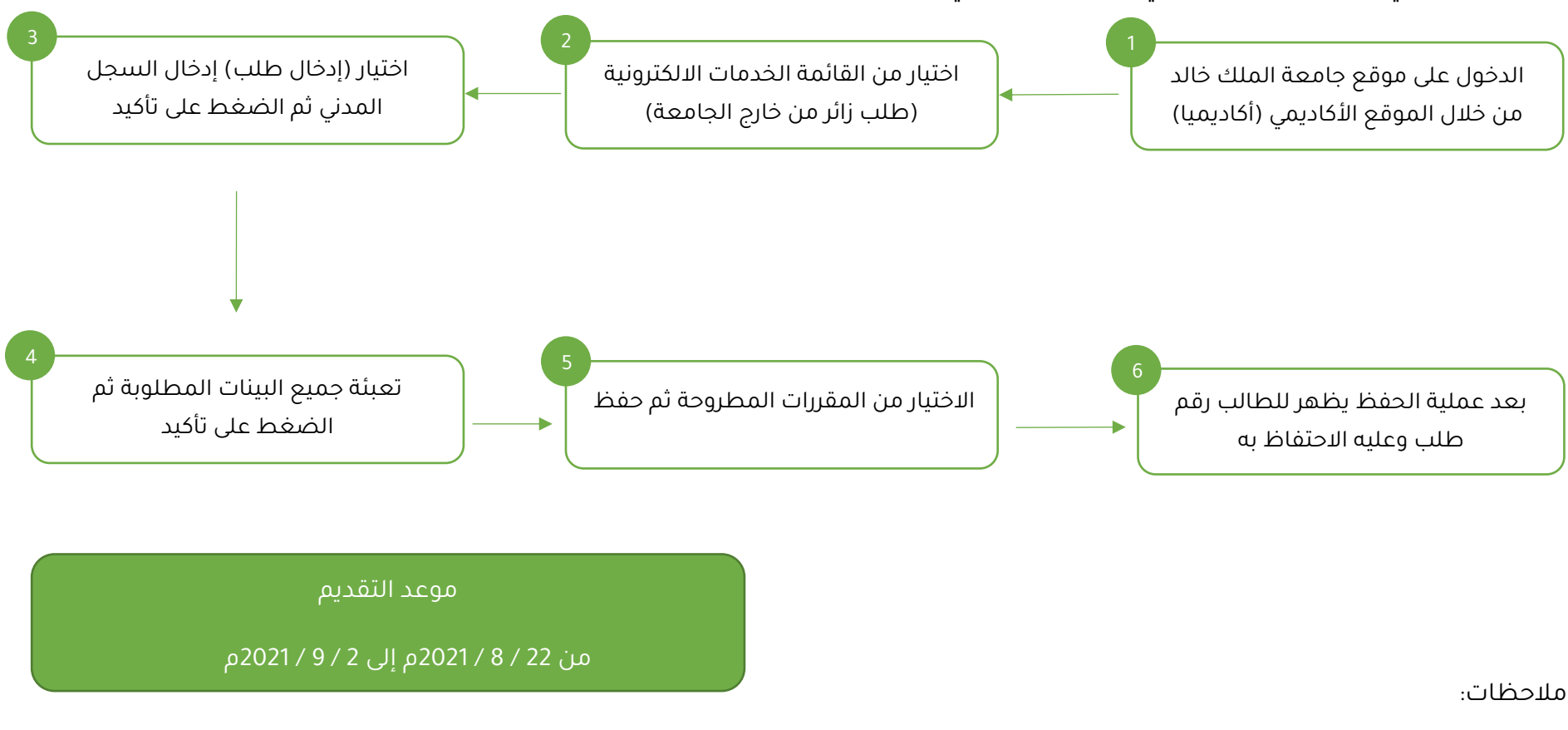

- إرفاق صورة البطاقة واستمارة زائر بصيغة pdf
- متابعة حالة الطلب عن طريق خدمة (متابعة الطلب)
- عند قبول الطلب ستصل رسالة نصيه على رقم الجوال مضمنة بالرقم الجامعي
- الجامعة غير ملزمة بالموافقة على الطلب وفي حال الموافقة سيتم التسجيل للطالب وفق المتاح من الشعب